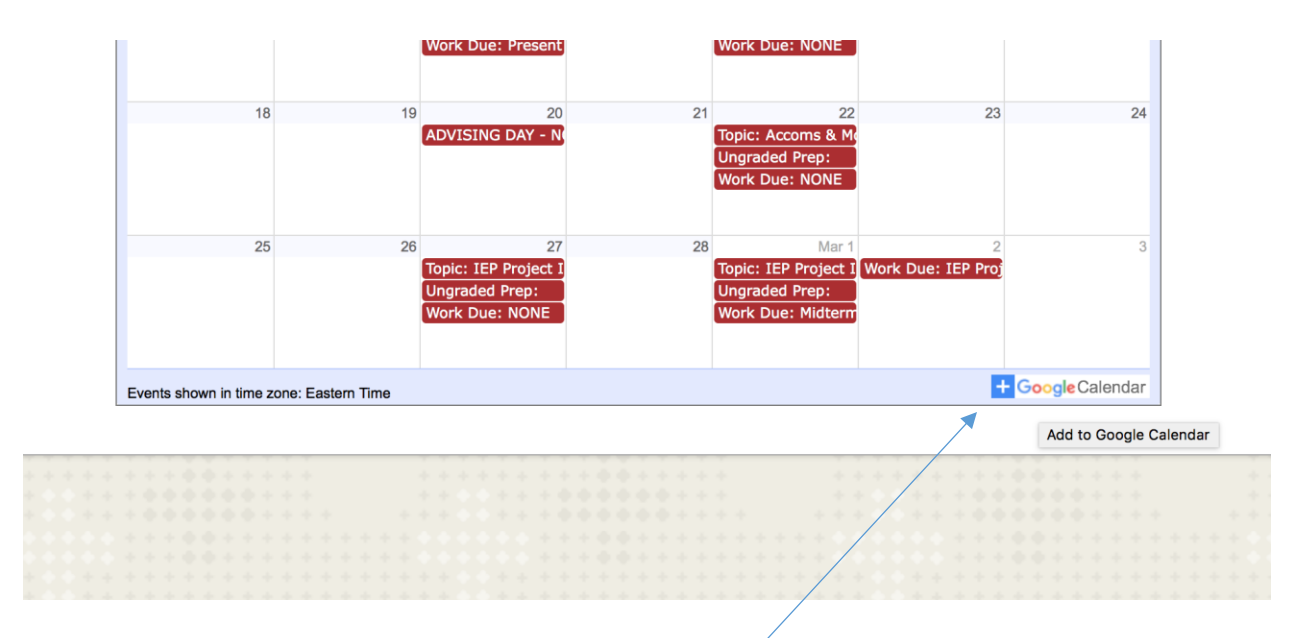

## Click on the +Google Calendar at the bottom of the page

|      |       | С   | ale | ndar |        | TODAY < | February 20 | 18                     |                     | Q Week - 🗱 🚺 M          |                   |     |  |  |
|------|-------|-----|-----|------|--------|---------|-------------|------------------------|---------------------|-------------------------|-------------------|-----|--|--|
| D18  |       |     | <   | >    |        | Sun     | Mon         | Tue                    | Wed                 | Thu                     | Fri Settings menu | Sat |  |  |
| т    | W     | т   | F   | s    |        | 4       | 5           | 6                      | 7                   | 8                       | 9 /               | 10  |  |  |
| 30   | 31    | 1   | 2   | 3    |        |         |             | Topic: Attention & Mei | Work Due: One-Pager | Topic: Disability Prese |                   |     |  |  |
| 6    | 7     | 8   | 9   | 10   |        |         |             | Ungraded Prep:         |                     | Ungraded Prep:          |                   |     |  |  |
| 13   | 14    | 15  | 16  | 17   |        |         |             |                        |                     | Work Due: Present Pe    |                   |     |  |  |
| 20   | 21    | 22  | 23  | 24   | GMT-08 |         |             |                        |                     |                         |                   |     |  |  |
| 27   | 28    | 1   | 2   | 3    | 10am   |         |             |                        |                     |                         |                   |     |  |  |
| 6    | 7     | 8   | 9   | 10   |        |         |             |                        |                     |                         |                   |     |  |  |
|      |       |     |     |      | 11am   |         |             |                        |                     |                         | /                 |     |  |  |
| nd's | caler | dar |     | +    | 12pm   |         |             |                        |                     | /                       | /                 |     |  |  |

## It will bring you to this page; find the setting menu icon and click on it. /

| =             |                        |         | С         | ale     | ndar    |          | TODAY < > February 2018 Q Wee |     |     |                |                     | 'eek 🔻                                 | 🌣 🏾 O М |                          |
|---------------|------------------------|---------|-----------|---------|---------|----------|-------------------------------|-----|-----|----------------|---------------------|----------------------------------------|---------|--------------------------|
| February 2018 |                        |         |           |         | < >     |          |                               | Sun | Mon | Tue            | Wed                 | Thu                                    | Fri     | Settings                 |
| S<br>28       | M<br>29                | т<br>30 | W<br>31   | т<br>1  | F<br>2  | S<br>3   |                               | 4   | Э   | C              | Work Due: One-Pager | O<br>Topic: Disability Press           | 9       | Trash                    |
| 4             | 5<br>12                | 6<br>13 | 7<br>14   | 8<br>15 | 9<br>16 | 10<br>17 |                               |     |     | Ungraded Prep: |                     | Ungraded Prep:<br>Work Due: Present Pe |         | Density and color        |
| 18            | 19                     | 20      | 21        | 22      | 23      | 24       | GMT-08                        |     |     |                |                     |                                        |         |                          |
| 25            | 26                     | 27      | 28        | 1       | 2       | 3        | 10am                          |     |     |                |                     |                                        |         | Print                    |
| 4             | 5                      | 6       | 7         | 8       | 9       | 10       | 11am                          |     |     |                |                     |                                        |         | Back to classic Calendar |
| Add           | Add a friend's calenda |         |           |         |         | +        | 12pm                          |     |     |                |                     |                                        |         | Send Feedback            |
| My calendars  |                        |         |           |         |         | ^        | 1pm                           |     |     |                |                     |                                        |         | Help                     |
| $\checkmark$  | Meghan Lee 2pm         |         |           |         |         | /        |                               |     |     |                |                     |                                        |         |                          |
|               | Bir                    | thday   | ys<br>oro |         |         |          | 3pm                           |     |     |                |                     |                                        |         |                          |

Then click on the settings tab in the menu.

| General<br>Add calendar v    | Calendar settings                                                       |  |
|------------------------------|-------------------------------------------------------------------------|--|
| Import & export              | Name<br>SPED 339 Spring 2018                                            |  |
| Settings for my calendars    | Time zone<br>(GMT-05:00) Eastern Time                                   |  |
| Meghan Lee                   | Dermissions sattings                                                    |  |
| Birthdays                    |                                                                         |  |
| Settings for other calendars | Anyone can<br>See all event details<br>You can<br>See all event details |  |
| SPED 339 Spring 2018         |                                                                         |  |
| Permissions settings         | Event notifications                                                     |  |
| Event notifications          | ADD NOTIFICATION                                                        |  |
| All-day event notifications  |                                                                         |  |
| General notifications        | All-day event notifications                                             |  |
| Integrate calendar           |                                                                         |  |
| Remove calendar              | ADD NOTIFICATION                                                        |  |

It will bring you to this page; click SPED 339 calendar settings.

| maart 9 ovnast               | Integrate colorder                                                                                                    |
|------------------------------|----------------------------------------------------------------------------------------------------|
| Import & export              | integrate calendar                                                                                                    |
| Settings for my calendars    | Calendar ID<br>89k0lmb90dtfmps7pu8qhgt2g8@group.calendar.google.com                                                                                                    |
| Meghan Lee                   | Public URL to this calendar<br>https://calendar.google.com/calendar/embed?src=89k0Imb90dtfmps7pu8qhgt2g8%40group.ca                                                                                                    |
| Birthdays                    | Use this URL to access this calendar from a web browser.                                                                                                    |
| Settings for other calendars | Embed code<br><iframe src="https://calendar.google.com/calendar/embed?src=89k0lmb90dtfmps7pu8ghgt2gt</td>                                                                                                    |
| SPED 339 Spring 2018 ^       | Use this code to embed this calendar in a web name                                                                                                    |
| Calendar settings            | use una code to embed das calendar ar a web page.                                                                                                    |
| Permissions settings         | You can customize the code or embed multiple calendars. CUSTOMIZE                                                                                                    |
| Event notifications          | Public address in iCal format                                                                                                    |
| All-day event notifications  | https://calendar.google.com/calendar/ical/89k0lmb90dtfmps7pu8qhgt2g8%40group.calendar.google.com/calendar.google.com/calendar/ical/89k0lmb90dtfmps7pu8qhgt2g8%40group.calendar.google.com/calendar/ical/89k0lmb90dtfmps7pu8qhgt2g8%40group.calendar.google.com/calendar.google.com/calendar/ical/89k0lmb90dtfmps7pu8qhgt2g8%40group.calendar.google.com/calendar.google.com/ |
| General notifications        | Use this address to access this calendar from other applications.                                                                                                    |
| Integrate calendar           |                                                                                                    |
| Remove calendar              | Remove calendar                                                                                                    |
| Holidays in United States    | By unsubscribing, you will no longer have access to this calendar. Learn more UNSUBSCRIBE                                                                                                    |
| ©2018 Google                 |                                                                                                    |
| erms of Service – Privacv    |                                                                                                    |

Then integrate calendar.

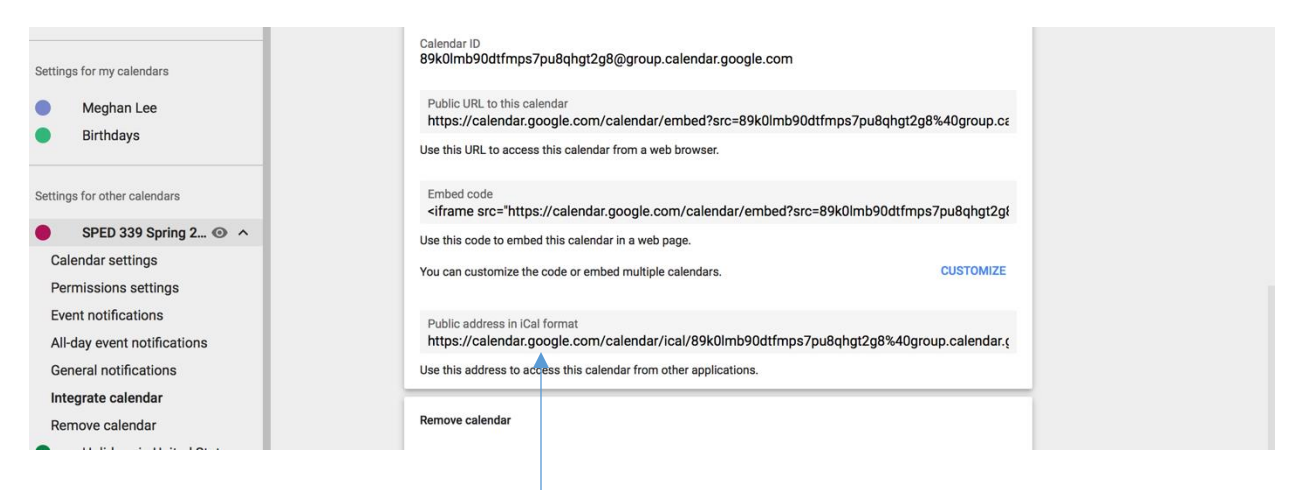

Public address iCal address will appear.

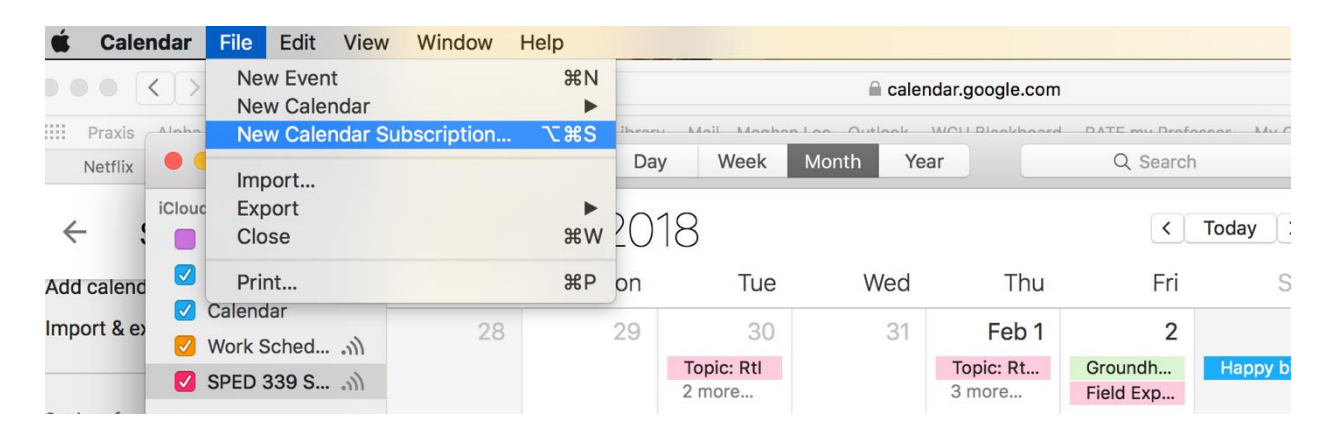

Open iCal on Mac and choose New Calendar Subscription

| 🗯 Cale                 | ndar File Edit View                                                  | Window Help                    |                                                                                       |                  |                          |            |                | ()) 🔶 40%  | Sun 8                    |
|------------------------|----------------------------------------------------------------------|--------------------------------|---------------------------------------------------------------------------------------|------------------|--------------------------|------------|----------------|------------|--------------------------|
|                        |                                                                      |                                |                                                                                       | 🗎 caler          | dar.google.com           |            |                | ×          |                          |
| IIII Praxis<br>Netflix | Alaha Ohi MOLL Obaswall Braw<br>Calendars +                          | ser Olient - WOLL Liunter I    | Day Week                                                                              | Month Yea        | WCLI Blackbaard          | Q Search   | Necor My Cot N | VCU Hulu   | Netflix Weste<br>Sian in |
| ← :                    | iCloud<br>■ Work<br>✓ Home                                           | Enter the URL<br>Calendar URL: | JRL of the calendar you want to subscribe to.<br>RL: https://example.com/calendar.ics |                  |                          |            | Today ><br>Sat |            |                          |
| Import & ex            | <ul> <li>Calendar</li> <li>Work Sched</li> <li>SPED 339 S</li> </ul> |                                | 2 more                                                                                | Cancel Subscribe |                          | be 2<br>dh | 3<br>Happy bi  |            |                          |
| Settings for r Me Birt | Other<br>✓ Found in Mail<br>✓ US Holidays ऒ<br>✓ Birthdays           | 4                              | 5 6<br>Topic: At<br>Ungrade                                                           | 7<br>Work Du     | 8<br>Topic: Di<br>2 more | 9          | 10             | hgt2g8%40ç | group.ca                 |
|                        |                                                                      |                                |                                                                                       |                  |                          |            |                |            |                          |

Then copy and paste the URL from the iCal public address

## On iPhone go to the settings icon and select:

- 1. Accounts and Passwords
- 2. Choose Add Account
- 3. Other
- 4. Calendar: Add Subscribed Calendar
- 5. Paste the URL. I had to copy it from the Web Browser on the computer and email to myself then copy it from the email and paste it into the server box.